# お詫びと訂正

このたびは、日立アドバンストサーバ HA8000/RS210-h[2013 年 9 月~モデル](以下 システム装置) をお買い求めいただき、誠にありがとうございます。

『ユーザーズガイド』に訂正箇所があります。謹んでお詫び申し上げます。

また、「ロングライフモデルⅡ」のサポートについて本書の巻末に記載しております。対象の製品をご使用になる場合、ご参照いただきますようお願い申し上げます。

### ■ユーザーズガイド ~導入編~

「2 システム装置の基礎知識」「2.2 システム装置各部の名称と機能」「2.2.2 操作パネル」「I FUNCTION スイッチ」(P.20)

次の内容に変更 FUNCTION スイッチと SERVICE ランプスイッチを同時に押すと NMI が発行されます。 メモリダンプ取得時など NMI を意図的に発行する場合のみ押してください。 マネジメントインタフェースが LAN に接続されていない状態で FUNCTION スイッチを 10 秒以 上押し続けると、マネジメントインタフェース設定が保守モードに設定され、ERROR ランプが 点滅します。この場合、FUNCTION スイッチをボールペンなどで 10 秒以上押し続け、保守モー ドを解除してください。

・「2 システム装置の基礎知識」「2.2 システム装置各部の名称と機能」「2.2.3 背面」「J NMI スイッチ」(P.23)

次の内容に変更

使用しません。スイッチは押さないでください。 NMI を発行する場合は、FUNCTION スイッチと SERVICE ランプスイッチを同時に押してください。

### ■ユーザーズガイド ~運用編~

 「4運用上の注意事項」「4.2 LANコントローラ機能の注意事項」「4.2.1 TCP Checksum Offload機能について」 (P.57)

| 設 |                                                                                                    |
|---|----------------------------------------------------------------------------------------------------|
|   | ・・・<br>なお、LAN 拡張カード(CN7M1S/CN7M1T)および LAN ボード(CN7821/CN7822/CN7823/<br>CN7824/CN7841/CN7842)の場合は、LAN ドライバのパラメータをデフォルトの設定値から<br>変更しないでください。ネットワーク性能に影響を与える場合があります。<br>・・・                           |
| 正 |                                                                                                    |
|   |                                                                                                    |
|   | なお、LAN 拡張カード(CN7M1S/CN7M1T)および LAN ボード(CN7821/CN7822/CN7823/<br>CN7824/CN7841/CN7842/ <mark>CN7843/CN7844</mark> )の場合は、LAN ドライバのパラメータをデフ<br>ォルトの設定値から変更しないでください。ネットワーク性能に影響を与える場合がありま<br>す。<br>・・・ |
|   |                                                                                                    |

- ・「4 運用上の注意事項」「4.2 LAN コントローラ機能の注意事項」「4.2.1 TCP Checksum Offload 機能について」 「(1) 各 OS における設定方法について」「◆Windows Server 2012 R2 / Windows Server 2012 の場合」(P.57)
- ・「4 運用上の注意事項」「4.2 LAN コントローラ機能の注意事項」「4.2.1 TCP Checksum Offload 機能について」 「(1) 各 OS における設定方法について」「◆Windows Server 2008 R2 / Windows Server 2008 の場合」(P.58)

| 誤 (手順3表内の次の設定項目と設定値)                                | E                                                   |
|-----------------------------------------------------|-----------------------------------------------------|
| <ul> <li>TCP/UDP Checksum Offload(Ipv4) :</li></ul> | <ul> <li>TCP/UDP Checksum Offload(Ipv4) :</li></ul> |
| Rx & Tx Enabled→ <u>None</u>                        | Rx & Tx Enabled→Disabled                            |
| <ul> <li>TCP/UDP Checksum Offload(Ipv6) :</li></ul> | <ul> <li>TCP/UDP Checksum Offload(Ipv6) :</li></ul> |
| Rx & Tx Enabled→ <u>None</u>                        | Rx & Tx Enabled→Disabled                            |

- ・「4 運用上の注意事項」「4.2 LAN コントローラ機能の注意事項」「4.2.3 Linux 環境の設定について」「制限事項 1」 (P.59)
- ・「4 運用上の注意事項」「4.2 LAN コントローラ機能の注意事項」「4.2.3 Linux 環境の設定について」「制限事項 2」 (P.60)
- ・「4 運用上の注意事項」「4.2 LAN コントローラ機能の注意事項」「4.2.3 Linux 環境の設定について」「制限事項3」 (P.61)

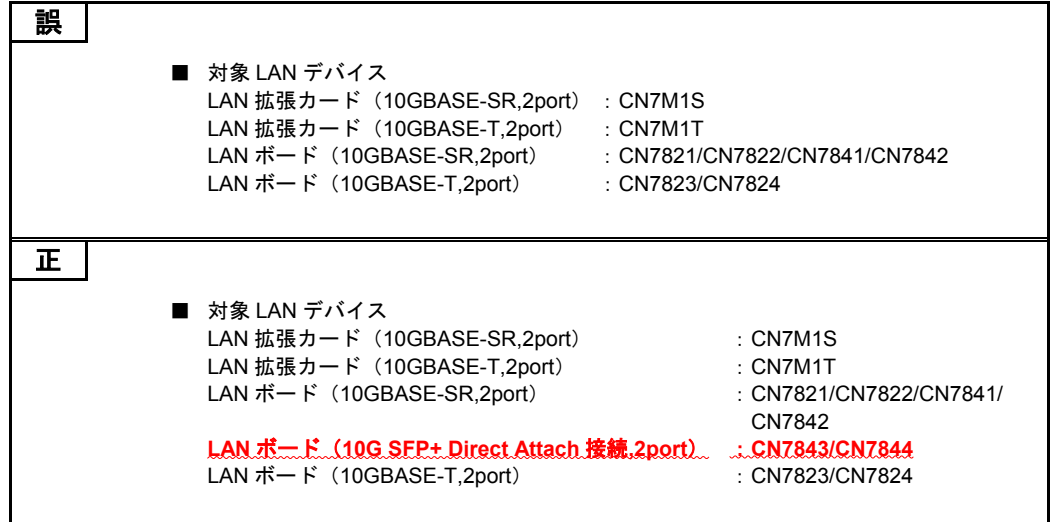

・「4 運用上の注意事項」「4.2 LAN コントローラ機能の注意事項」「4.2.4 Virtual Machine Queues について」 (P.61)

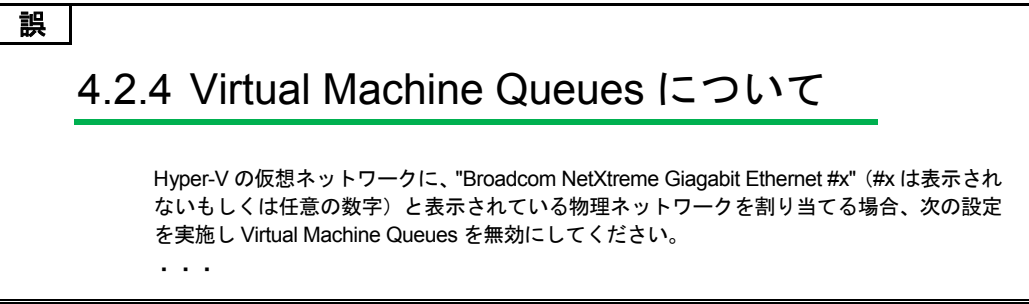

(次ページにつづく)

. . .

### 正

# 4.2.4 Virtual Machine Queues について

Windows Server 2012 R2 / Windows Server 2012 の場合、Hyper-V の仮想ネットワーク に、"Broadcom NetXtreme Giagabit Ethernet #x" (#x は表示されないもしくは任意の数字) と 表示されている物理ネットワークを割り当てる場合、次の設定を実施し Virtual Machine Queues を無効にしてください。

「4 運用上の注意事項」「4.3 システムクロックに関する注意事項」「4.3.1 UTC 設定の注意事項について」
 「(2) VMware の場合」(P.63)

| 次の内容に変更                                                                                                    |
|----------------------------------------------------------------------------------------------------|
| VMware vSphere ESXi 5.5 / VMware vSphere ESXi 5.1 / VMware vSphere ESXi 5.0 がサポートするタ<br>イムゾーンは、UTC(協定世界時)のみです。このため、ESXi をインストールするシステム装置(ESXi<br>ホスト)は、システム BIOS の時刻を UTC に設定する必要があります。                                                                                                    |
| システム装置出荷時は、システム BIOS の時刻を JST(Japan Standard Time:日本標準時)に設定して<br>います。インストール時にシステム BIOS の時刻を UTC に設定しなかった場合、vSphere クライアント<br>で表示される ESXi ホストの時刻が JST より 9 時間進みます。vSphere クライアントから時刻を JST に<br>設定してください。システム BIOS に設定が反映され、システム BIOS の時刻は UTC(JST から 9 時間遅<br>れた時刻)となります。                                                                                                    |
| <ul> <li>UTC は、JST (Japan Standard Time:日本標準時)から9時間遅れた時間です。</li> <li>vSphere クライアントは、vSphere クライアントを起動している PC のタイムゾーンを認識し、ESXi ホストのシステム BIOS から得た UTC を元に時刻を補正して現地時間(ローカルタイム)を表示します。</li> <li>たとえば、UTC が "9:00" で、vSphere クライアントを起動している OS のタイムゾーンが日本時間(UTC+9時間)の場合、vSphere クライアントの時刻表示は"18:00"となります。</li> <li>VMware 代行インストールモデルは、出荷時にシステム BIOS の時刻を UTC に設定しています。</li> </ul> |
| なお、VMware vSphere ESXi 5.5 / VMware vSphere ESXi 5.1 / VMware vSphere ESXi 5.0 の運用時、シ<br>ステム BIOS の時刻が JST ではなく UTC となるため、次のイベントの発生日時も UTC で表示されます。<br>運用時に注意してください。                                                                                                    |
| <ul> <li>SVP ログのイベント</li> <li>JP1/ServerConductor の SVP 直接通知アラート</li> <li>「Hitachi Compute Systems Manager」に通知されるアラート</li> <li>Web コンソール上で表示または取得されるログ(システムイベントログなど)</li> <li>SNMP 通報(送信時刻)</li> </ul>                                                                                                    |
| また、Web コンソール上の設定で BMC の時刻を NTP サーバと同期する場合、NTP 時刻は UTC で運用<br>してください。                                                                                                    |

# ■ユーザーズガイド ~オプションデバイス編~

・「5 拡張ボードを取り付ける」「5.1 拡張ボードについて」「5.1.1 拡張ボードの種類」(P.40,P.41)

| 品名                                                                                                    | 形名                                                                                                    | バス幅                                                                | 動作                                                                               |
|----------------------------------------------------------------------------------------------------|----------------------------------------------------------------------------------------------------|--------------------------------------------------------------------|----------------------------------------------------------------------------------|
|                                                                                                    |                                                                                                    |                                                                    |                                                                                  |
| LAN ボード*4                                                                                                    | CN7842                                                                                                    | x8                                                                 | 3.3                                                                              |
| LAN ボード*4                                                                                                    | CN7823                                                                                                    | x8                                                                 | 3.3                                                                              |
|                                                                                                    |                                                                                                    |                                                                    | I                                                                                |
| PCle Flash ドライブボード                                                                                                    | CG7365FD2                                                                                                    | x4                                                                 | 3.3                                                                              |
| PCle Flash ドライブボード                                                                                                    | CG7785FD2                                                                                                    | x4                                                                 | 3.3                                                                              |
| PCle Flash ドライブボード                                                                                                    | CG71200FD2                                                                                                    | x4                                                                 | 3.3                                                                              |
|                                                                                                    |                                                                                                    | 1                                                                  |                                                                                  |
| せん。<br>                                                                                                    |                                                                                                    |                                                                    |                                                                                  |
| せん。<br><br>日夕                                                                                                    | <b>π⊱</b> 42                                                                                                    | パマ 恒                                                               | <b></b>                                                                          |
| せん。<br>· · ·<br>品名                                                                                                    | 形名                                                                                                    | バス幅                                                                | 動作 <sup>;</sup>                                                                  |
| せん。<br>・・・<br>品名<br>・・・<br>I AN ボード*4                                                                                                    | 形名<br>CN7842                                                                                                    | バス幅                                                                | 動作                                                                               |
| せん。<br>・・・<br>品名<br>・・・<br>LAN ボード*4                                                                                                    | 形名<br>CN7842                                                                                                    | バス幅<br>x8                                                          | 動作<br>3.3                                                                        |
| せん。<br>・・・<br>品名<br>・・・<br>LAN ボード*4<br>LAN ボード*4                                                                                                    | 形名<br>CN7842<br>CN7843<br>CN7843                                                                                                    | バス幅<br>x8<br>x8                                                    | 動作<br>3.3<br>3.0<br>2.0                                                          |
| せん。<br>・・・<br>品名<br>・・・<br>LAN ボード*4<br>LAN ボード *4<br>LAN ボード *4                                                                                                    | 形名<br>CN7842<br>CN7843<br>CN7844                                                                                                    | バス幅<br>x8<br>x8<br>x8<br>x8                                        | 動作<br>3.3<br>3.1<br>3.1<br>3.1                                                   |
| せん。<br><br>品名<br><br>LAN ボード*4<br>LAN ボード *4<br>LAN ボード *4<br>LAN ボード *4                                                                                                    | 形名<br>CN7842<br>CN7843<br>CN7844<br>CN7823                                                                                                    | バス幅<br>x8<br>x8<br>x8<br>x8<br>x8<br>x8<br>x8                      | 動作<br>3.3<br>3.3<br>3.3<br>3.3                                                   |
| せん。<br>・・・<br>品名<br>・・・<br>LAN ボード*4<br>LAN ボード*4<br>LAN ボード*4<br>LAN ボード*4<br>PCle Flash ドライブボード *13                                                                                                    | 形名 KALL CN7842 CN7843 CN7844 CN7823 CG7365FD2                                                                                                    | バス幅<br>×8<br>×8<br>×8<br>×8<br>×8<br>×8                            | 動作<br>3.3<br>3.3<br>3.3<br>3.3<br>3.3<br>3.3                                     |
| せん。<br>・・・<br>日名<br>・・・<br>LAN ボード*4<br>LAN ボード*4<br>LAN ボード*4<br>LAN ボード*4<br>・・・<br>PCle Flash ドライブボード *13<br>PCle Flash ドライブボード *13                                                                                                    | 形名       CN7842       CN7843       CN7823       CG7365FD2       CG7785FD2                                                                                                    | バス幅<br>×8<br>×8<br>×8<br>×8<br>×8<br>×8<br>×4<br>×4                | 動作<br>3.3<br>3.5<br>3.5<br>3.5<br>3.5<br>3.5<br>3.5<br>3.5<br>3.5<br>3.5         |
| せん。<br>・・・<br>LAN ボード*4<br>LAN ボード*4<br>LAN ボード *4<br>LAN ボード *4<br>LAN ボード *4<br><br>PCle Flash ドライブボード *13<br>PCle Flash ドライブボード *13                                                                                                    | 形名       CN7842       CN7843       CN7844       CN7823       CG7365FD2       CG71200ED2                                                                                                    | バス幅<br>X8<br>X8<br>X8<br>X8<br>X8<br>X8<br>X8<br>X4<br>X4<br>X4    | 動作<br>3.3<br>3.1<br>3.1<br>3.1<br>3.1<br>3.1<br>3.1<br>3.1<br>3.1<br>3.1         |
| せん。<br><br>品名<br><br>LAN ボード*4<br>LAN ボード*4<br>LAN ボード*4<br>LAN ボード*4<br><br>PCle Flash ドライブボード *13<br>PCle Flash ドライブボード *13<br>PCle Flash ドライブボード *13<br>PCle Flash ドライブボード *13                                                                                                    | 形名 CN7842 CN7843 CN7844 CN7823 CG7365FD2 CG7785FD2 CG71200FD2                                                                                                    | バス幅<br>×8<br>×8<br>×8<br>×8<br>×8<br>×4<br>×4<br>×4<br>×4          | 動作<br>3.3<br>3.3<br>3.3<br>3.3<br>3.3<br>3.3<br>3.3<br>3.3                       |
| せん。<br>・・・・<br>日名<br>・・・<br>LAN ボード*4<br>LAN ボード*4<br>LAN ボード*4<br>LAN ボード*4<br>PCle Flash ドライブボード *13<br>PCle Flash ドライブボード *13<br>PCle Flash ドライブボード *13<br>PCle Flash ドライブボード *13<br>PCle Flash ドライブボード *13<br>・・・                                                                                                    | 形名       CN7842       CN7843       CN7843       CN7823       CG7365FD2       CG71200FD2                                                                                                    | バス幅<br>X8<br>X8<br>X8<br>X8<br>X8<br>X4<br>X4<br>X4                | 動作<br>3.<br>3.<br>3.<br>3.<br>3.<br>3.<br>3.<br>3.<br>3.<br>3.<br>3.<br>3.<br>3. |
| せん。<br>・・・<br>日名<br>・・・<br>LAN ボード*4<br>LAN ボード*4<br>LAN ボード*4<br>LAN ボード*4<br>・・・<br>PCle Flash ドライブボード *13<br>PCle Flash ドライブボード *13<br>PCle Flash ドライブボード *13<br>PCle Flash ドライブボード *13<br>・・・<br>・・・<br>*13<br>PCle Flash ドライブボード *13<br>PCle Flash ドライブボード *13<br>・・・<br>・・・                                                                               | 形名       CN7842       CN7843       CN7843       CN7823       CG7365FD2       CG7785FD2       CG71200FD2       サポートします。動作条件は次のとこ                                                                                       | バス幅<br>X8<br>X8<br>X8<br>X8<br>X8<br>X4<br>X4<br>X4<br>X4<br>X4    | 動作<br>3.<br>3.<br>3.<br>3.<br>3.<br>3.<br>3.<br>3.<br>3.                         |
| せん。<br>・・・<br>日名<br>・・・<br>LAN ボード*4<br>LAN ボード*4<br>LAN ボード*4<br>LAN ボード*4<br>・・・<br>PCle Flash ドライブボード *13<br>PCle Flash ドライブボード *13<br>PCle Flash ドライブボード *13<br>PCle Flash ドライブボード *13<br>・・・<br>*13<br>PCle Flash ドライブボード *13<br>・・・<br>*13<br>PCle Flash ドライブボード *13<br>PCle Flash ドライブボード *13<br>PCle Flash ドライブボード *13<br>PCle Flash ドライブボード *13<br>・・・ | 形名<br>CN7842<br>CN7842<br>CN7843<br>CN7844<br>CN7823<br>CG7365FD2<br>CG7785FD2<br>CG71200FD2<br>サポートします。動作条件は次のとこ                                                                                                    | バス幅<br>X8<br>X8<br>X8<br>X8<br>X8<br>X4<br>X4<br>X4<br>X4<br>X4    | 動作<br>3.<br>3.<br>3.<br>3.<br>3.<br>3.<br>3.<br>3.                               |
| せん。<br>・・・<br>LAN ボード*4<br>LAN ボード*4<br>LAN ボード *4<br>LAN ボード *4<br>LAN ボード *4<br>・・・<br>PCle Flash ドライブボード *13<br>PCle Flash ドライブボード *13<br>PCle Flash ドライブボード *13<br>・・・<br>********************************                                                                                                    | 形名           CN7842           CN7843           CN7843           CN7823           CG7365FD2           CG7785FD2           CG71200FD2           サポートします。動作条件は次のとこ           vs Server 2012           UC格納されるそれぞれのLANボード | バス幅<br>X8<br>X8<br>X8<br>X8<br>X4<br>X4<br>X4<br>おりです。<br>の取扱説明書をお | 動作<br>3.<br>3.<br>3.<br>3.<br>3.<br>3.<br>3.<br>3.                               |

# 「5 拡張ボードを取り付ける」「5.1 拡張ボードについて」「5.1.2 取り付け位置」「(2) 拡張ボード搭載ルール」 「◆RS210-h HM2 モデル」(P.43)

| 誤                                                            |                                                      |                                              |                                          |                                                             |                                              |
|--------------------------------------------------------------|------------------------------------------------------|----------------------------------------------|------------------------------------------|-------------------------------------------------------------|----------------------------------------------|
| 只名                                                           | 武友                                                   | LAN 拡張カード専用                                  | 拡張ス                                      | ロット                                                         | 最大                                           |
|                                                              | 1212                                                 | スロット                                         | 1                                        | 2                                                           | 搭載数                                          |
|                                                              |                                                      |                                              |                                          |                                                             |                                              |
| LAN ボード                                                      | CN7842                                               | ×                                            | ×                                        | 1                                                           | 1枚                                           |
| LAN ボード                                                      | CN7823                                               | ×                                            | 1                                        | ×                                                           | 1枚                                           |
| •••                                                          | •                                                    | •                                            | •                                        | •                                                           |                                              |
|                                                              |                                                      |                                              |                                          |                                                             |                                              |
| Ъ                                                            |                                                      |                                              |                                          |                                                             |                                              |
|                                                              |                                                      |                                              |                                          |                                                             |                                              |
|                                                              | 形名                                                   | LAN 拡張カード専用                                  | 拡張ス                                      | ロット                                                         | 最大                                           |
| 品名                                                           | 形名                                                   | LAN 拡張カード専用<br>スロット                          | <u>拡張ス</u><br>1                          | ロット<br>2                                                    | 最大<br>搭載数                                    |
| 品名<br>· · ·                                                  | 形名                                                   | LAN 拡張カード専用<br>スロット                          | <u>拡張ス</u><br>1                          | ロット<br>2                                                    | 最大<br>搭載数                                    |
| 品名<br>・・・<br>LAN ボード                                         | 形名<br>CN7842                                         | LAN 拡張カード専用<br>スロット<br>×                     | 拡張ス<br>1<br>×                            | ロット<br>2<br>①                                               | 最大<br>搭載数<br>1 枚                             |
| 品名<br>・・・<br>LAN ボード<br>LAN ボード                              | 形名<br>CN7842<br>CN7843                               | LAN 拡張カード専用<br>スロット<br>×<br>×                | <u>拡張ス</u><br>1<br>×<br>①                | ロット<br>2<br>①<br>×                                          | 最大<br>搭載数<br>1 枚<br><b>1 枚</b>               |
| 品名<br>・・・<br>LAN ボード<br>LAN ボード<br>LAN ボード                   | 形名<br>CN7842<br>CN7843<br>CN7844                     | LAN 拡張カード専用<br>スロット<br>×<br>×<br>×<br>×      | <u>拡張ス</u><br>1<br>×<br>①<br>×           | □ット<br>2<br>①<br>×<br>①                                     | 最大<br>搭載数<br>1枚<br><u>1枚</u><br>1枚           |
| 品名<br>・・・<br>LAN ボード<br>LAN ボード<br>LAN ボード                   | 形名<br>CN7842<br>CN7843<br>CN7843<br>CN7843<br>CN7823 | LAN 拡張カード専用<br>スロット<br>×<br>×<br>×<br>×<br>× | 拡張ス<br>1<br>×<br>①<br>①                  | □ット<br>2<br>①<br>×<br>×                                     | 最大<br>搭載数<br>1 枚<br>1 枚<br>1 枚<br>1 枚<br>1 枚 |
| 品名<br>・・・<br>LAN ボード<br>LAN ボード<br>LAN ボード<br>LAN ボード        | 形名<br>CN7842<br>CN7843<br>CN7844<br>CN7823           | LAN 拡張カード専用<br>スロット<br>×<br>×<br>×<br>×<br>× | <u>拡張ス</u><br>1<br>×<br>①<br>、<br>、<br>① | ロット       2       ①       ×       ①       ×       ①       × | 最大<br>搭載数<br>1 枚<br>1 枚<br>1 枚<br>1 枚<br>1 枚 |
| 品名<br>・・・<br>LAN ボード<br>LAN ボード<br>LAN ボード<br>LAN ボード<br>・・・ | 形名<br>CN7842<br>CN7843<br>CN7844<br>CN7823           | LAN 拡張カード専用<br>スロット<br>×<br>×<br>×<br>×<br>× | <u>拡張ス</u><br>1<br>×<br>①<br>▲<br>①      | ロット<br>2<br>①<br><u>×</u><br>①<br>×                         | 最大<br>搭載数<br>1 枚<br><u>1 枚</u><br>1 枚<br>1 枚 |

#### ・「5 拡張ボードを取り付ける」「5.1 拡張ボードについて」「5.1.2 取り付け位置」「(2) 拡張ボード搭載ルール」 「◆RS210-h HM2 モデル(キャッシュバックアップ付)」(P.44)

| 誤       |               |             |     |     |     |
|---------|---------------|-------------|-----|-----|-----|
| 只名      | 形夕            | LAN 拡張カード専用 | 拡張ス | ロット | 最大  |
| 四13     | 11242         | スロット        | 1   | 2   | 搭載数 |
|         |               |             |     |     |     |
| LAN ボード | CN7842        | ×           | ×   | 1   | 1枚  |
| LAN ボード | CN7824        | ×           | ×   | 1   | 1枚  |
| • • •   |               |             |     |     |     |
|         |               |             |     |     |     |
| E       |               |             |     |     |     |
|         | 形々            | LAN 拡張カード専用 | 拡張ス | ロット | 最大  |
| 四       | 11/2/12       | スロット        | 1   | 2   | 搭載数 |
|         |               |             |     |     |     |
| LAN ボード | CN7842        | ×           | ×   | 1   | 1枚  |
| LANボード  | <b>CN7844</b> | ×           | ×   | D   | 1.枚 |

|         | <b>GN1.944</b> | ^ | • | <u> </u> |    |
|---------|----------------|---|---|----------|----|
| LAN ボード | CN7824         | × | × | 1        | 1枚 |
|         |                |   |   |          |    |
|         |                |   |   |          |    |

・「5 拡張ボードを取り付ける」「5.1 拡張ボードについて」「5.1.2 取り付け位置」「(2) 拡張ボード搭載ルール」 「◆RS210-h LM2 モデル」(P.46)

| 誤         |        |             |     |          |     |
|-----------|--------|-------------|-----|----------|-----|
| 品名        | 形名     | LAN 拡張カード専用 | 拡張ス | ロット      | 最大  |
| HR 13     | 121    | スロット        | 1   | 2        | 搭載数 |
|           |        |             |     |          |     |
| LAN ボード   | CN7842 | ×           | ×   | 1        | 1 枚 |
| LAN ボード   | CN7823 | ×           | 1   | ×        | 1 枚 |
|           |        |             |     |          |     |
|           |        |             |     |          |     |
| E         |        |             |     |          |     |
| 品名        | 形名     | LAN 拡張カード専用 | 拡張ス | ロット      | 最大  |
| нн-ш      |        | スロット        | 1   | 2        | 搭載数 |
|           |        |             |     |          |     |
| LAN ボード   | CN7842 | ×           | ×   | 1        | 1枚  |
| LAN R - F | CN7843 | ×           | D   | <b>×</b> | 1.枚 |
| LAN R - F | CN7844 | ×           | ×   | D        | 1.枚 |
| LAN ボー ド  | CN7823 | ×           | 1   | ×        | 1枚  |
|           |        |             |     |          |     |
|           |        |             |     |          |     |

### ■ユーザーズガイド ~BIOS 編~

 「1 システム BIOS」「1.2 セットアップメニューの設定項目」「1.2.4 Chipset:チップセットメニュー」「(1) North Bridge:North Bridge 設定サブメニュー」「IOH Configuration:IOH 設定サブメニュー」(P.31)

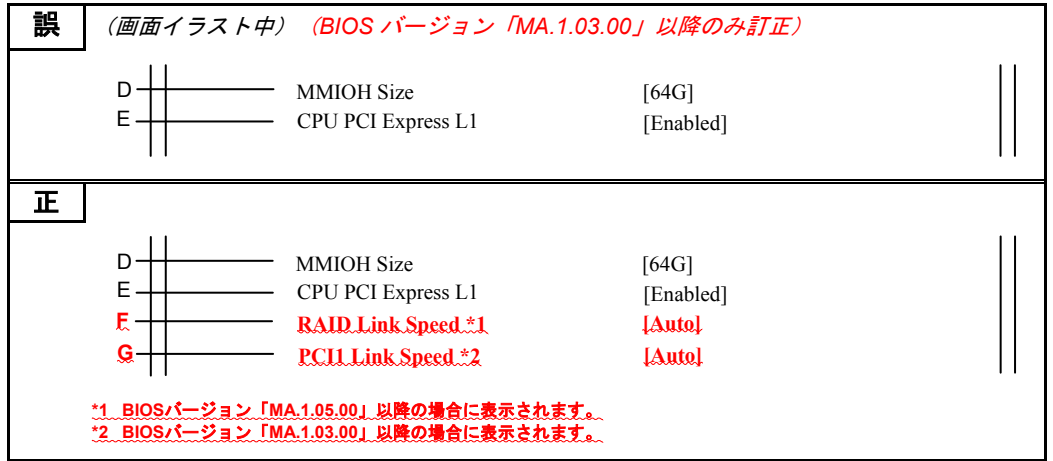

 「1 システム BIOS」「1.2 セットアップメニューの設定項目」「1.2.4 Chipset:チップセットメニュー」「(1) North Bridge:North Bridge 設定サブメニュー」「IOH Configuration:IOH 設定サブメニュー」(P.31)

|    |          | 設定項目                  | 設定内容            | 設定個/表示                   |
|----|----------|-----------------------|-----------------|--------------------------|
|    | •        | ••                    |                 |                          |
|    | D        | MMIOH Size            | 4GB 以上のメモリアドレス  | 1G/2G/4G/8G/16G/32G/     |
|    |          |                       | へのマッピングサイズを設定   | 【 <u>64G</u> 】 ∕ 128G    |
|    | Е        | CPU PCI Express L1    | プロセッサーによる省電力    | 【Disabled(無効)】/          |
|    |          |                       | 機能(L1)の有効       | 【 <u>Enabled(有効)</u> 】   |
|    |          | •                     | •               | -                        |
| ΕĪ |          |                       |                 |                          |
|    |          |                       |                 |                          |
|    |          | 設定項目                  | 設定内容            | 設定値/表示                   |
|    | •        | • •                   |                 |                          |
|    | D        | MMIOH Size            | 4GB 以上のメモリアドレス  | 1G/2G/4G/8G/16G/32G/     |
|    |          |                       | へのマッピングサイズを設定   | 【 <u>64G</u> 】 ∕128G     |
|    | Е        | CPU PCI Express L1    | プロセッサーによる省電力    | 【Disabled(無効)】/          |
|    |          |                       | 機能(L1)の有効       | 【 <u>Enabled(有効)</u> 】   |
|    | E        | RAID Link Speed *1 *2 | RAID スロットのリンク速度 | [Auto] / Gen2/Gen1       |
|    |          |                       | の設定             |                          |
|    | G        | PCI1 Link Speed *3    | PCIスロット1のリンク速度  | [Auto] / [Gen2] / [Gen1] |
|    | ~~       |                       | の設定             |                          |
|    | <u> </u> | I                     |                 | 1                        |
|    | *1 6     | 3105パージョン FMA 1 05 00 | 1 以降の場合に表示されます。 |                          |

・「1 システム BIOS」「1.5 システム装置の設定値」「1.5.2 設定値一覧」(P.54)

| 誤 | (BIC   | )S /1          | バージョン「MA.1.03.00」以降のみ訂1 | E)      |
|---|--------|----------------|-------------------------|---------|
|   |        |                | 項目                      | 設定値     |
|   | Chipse | et             |                         |         |
|   | N      | or <u>th E</u> | Bridge                  |         |
|   |        | IO             | H Configuration         |         |
|   |        |                |                         |         |
|   |        |                | MMIOH Size              | 64G     |
|   |        |                | CPU PCI Express L1      | Enabled |
|   | Q      | P <u>I Co</u>  | onfiguration            |         |
|   |        | •              | •••                     |         |

(次ページにつづく)

| (前ペー  | ジより)      |
|-------|-----------|
| (11.1 | · · · / / |

|    |       | 項目                  | 設定値     |
|----|-------|---------------------|---------|
| Ch | ipset |                     |         |
|    | Nor   | rth Bridge          |         |
|    |       | IOH Configuration   |         |
|    |       |                     | • • •   |
|    |       | MMIOH Size          | 64G     |
|    |       | CPU PCI Express L1  | Enabled |
|    |       | RAID Link Speed *9  | Auto    |
|    |       | PCI1 Link Speed *10 | Auto    |
|    | QP    | I Configuration     |         |
|    |       |                     |         |

 「2 MegaRAID WebBIOS」「2.3 MegaRAID WebBIOS の設定項目」「2.3.4 Controller Properties:ディスクアレ イコントローラ設定メニュー」「(1) Properties:コントローラプロパティサブメニュー1」(P.76、P.77)

| 誤 |          |                                                                         |                                                  |                                                                            |
|---|----------|-------------------------------------------------------------------------|--------------------------------------------------|----------------------------------------------------------------------------|
|   |          | 設定項目                                                                    | 設定内容                                             | 設定値/表示                                                                     |
|   | N        | Spinup Drive Count<br>*3                                                | システム起動時の物理ドライブ起<br>動台数                           | <u>0</u> ~ 8∕ [1] ∕ [4] *5                                                 |
|   | 0        | Spinup Delay *3                                                         | システム起動時の物理ドライブ起<br>動タイミング                        | $\underline{0} \sim xxx \swarrow$ [6] $\checkmark$ [4] *6                  |
|   | *5<br>*6 | ・<br>ディスクアレイコントローラ<br>は「4」に設定してください。<br>ディスクアレイコントローラ<br>よ「4」に設定してください。 | (内蔵用) [標準搭載]は「1」に、ディス:<br>(内蔵用) [標準搭載]は「6」に、ディス: | クアレイコントローラボード(外付け用)<br>クアレイコントローラボード(外付け用)                                 |
| 正 |          |                                                                         |                                                  |                                                                            |
|   |          | 設定項目                                                                    | 設定内容                                             | 設定値/表示                                                                     |
|   | N        | Spinup Drive Count<br>*3                                                | システム起動時の物理ドライブ起<br>動台数                           | <u>0</u> ~ 8∕- <u>{1}</u> -∕ [4] *5                                        |
|   | 0        | Spinup Delay *3                                                         | システム起動時の物理ドライブ起<br>動タイミング                        | $\underline{0} \sim xxx \swarrow$ [6] $\checkmark$ [4] $\checkmark$ [2] *6 |
|   | *5 -     | <del>.</del>                                                            |                                                  |                                                                            |
|   | *6       | <b>ま「4」に設定してください。</b><br>ディスクアレイコントローラ <u>1</u>                         | <u>、、、、、、、、、、、、、、、、、、、、、、、、、、、、、、、、、、、、</u>      | ディスクアレイコントローラボード(外付                                                        |
|   | 1        | †用)は「4」に <mark>、ディスクア</mark><br><mark>こください</mark> 。                    | レイコントローラボード(外付け用:キャ                              | ッシュパックアップ付)は「2」に設定し                                                        |

「2 MegaRAID WebBIOS」「2.3 MegaRAID WebBIOS の設定項目」「2.3.4 Controller Properties:ディスクアレイコントローラ設定メニュー」「(1) Properties:コントローラプロパティサブメニュー1」(P.77)

|            | 次の補足の内容を削除                                                                                  |
|------------|---------------------------------------------------------------------------------------------|
| •••<br>補 足 | ■設定値を変更する場合は、・・・<br>■「Spinup Drive Count」、「Spinup Delay」の設定は固定されているため、設定値<br>を変更しても反映されません。 |

・「2 MegaRAID WebBIOS」「2.8 MegaRAID WebBIOS の設定値」「2.8.2 設定値一覧」(P.138、P.139)

| 誤  |                                                           |                                      |  |
|----|-----------------------------------------------------------|--------------------------------------|--|
|    | 項目                                                        | 設定値                                  |  |
|    | Controller Properties                                     |                                      |  |
|    | Properties                                                |                                      |  |
|    |                                                           |                                      |  |
|    | Spinup Drive Count                                        | [1.または.4] *2                         |  |
|    | Spinup Delay                                              | [6.または.4]*3                          |  |
|    | • • •                                                     |                                      |  |
|    |                                                           |                                      |  |
|    | *1 •••                                                    |                                      |  |
|    | *2 ディスクアレイコントローラボード(内蔵用) [標準搭載]は「1」に                      | 、ディスクアレイコントローラボード(外付                 |  |
|    | 17円/は、41/4」に設定します。<br>*3 ディスクアレイコントローラボード(内蔵用)[標準搭載]は「6」に | 、ディスクアレイコントローラボード(外付                 |  |
|    | け用)は「4」に設定します。                                            |                                      |  |
|    | *4 • • •                                                  |                                      |  |
| IE |                                                           |                                      |  |
|    | 項目                                                        | 設定値                                  |  |
|    | Controller Properties                                     |                                      |  |
|    | Properties                                                |                                      |  |
|    | • • •                                                     |                                      |  |
|    | Spinup Drive Count                                        | [ <del>1 または 4</del> ] <del>*2</del> |  |
|    | Spinup Delay                                              | [6、4 または 2] *3                       |  |
|    | • • •                                                     |                                      |  |
|    | • • •                                                     |                                      |  |
|    | *1 •••                                                    |                                      |  |
|    | *2 ディスクアレイコントローラボード(内蔵用) [標準搭載]は「1」に                      | <del>、ディスクアレイコントローラボード(外付</del>      |  |
|    |                                                           | ディスクアレイコントローラボード(外付                  |  |
|    | け用)は「4」に、ディスクアレイコントローラポード(外付け用:+                          | ヤッシュパックアップ付)は「2」に設定し                 |  |
|    |                                                           |                                      |  |
|    | ··· · · ·                                                 |                                      |  |

## ■ユーザーズガイド ~リモートマネジメント編~

・「3 リモートマネジメント機能の使用準備」「3.1 マネジメントインタフェースへの接続」「3.1.2 システムコンソール 端末について」(P.12)

| 誤  |                                  |                                               |
|----|----------------------------------|-----------------------------------------------|
|    | 項目                               | 動作条件                                          |
|    | • • •                            |                                               |
|    | OS *2 *3                         | Windows Server 2012 Standard                  |
|    |                                  | Windows Server 2012 Datacenter                |
|    |                                  |                                               |
|    | • • •                            |                                               |
|    |                                  |                                               |
| ТĒ |                                  |                                               |
|    | 百日                               | 动作冬州                                          |
|    |                                  | 划作术件                                          |
|    | OS *2 *3                         | Windows Server 2012 R2 Standard *5            |
|    |                                  | Windows Server 2012 R2 Datacenter *5          |
|    |                                  | Windows Server 2012 Standard *5               |
|    |                                  | Windows Server 2012 Datacenter *5             |
|    |                                  |                                               |
|    |                                  |                                               |
|    |                                  |                                               |
|    | *5 Windows Server 2012 R2 / Wind | dows Server 2012をご使用の場合、OS上の「サーバーマネージャー]の「機能」 |
|    | - [機能の追加] から [ユーザー               | インタフェースとインフラストラクチャ]を展開し、[デスクトップエクスペリ          |
|    | エンス]を追加インストールして                  |                                               |

・「4 Web コンソールの使用方法」「4.1 Web コンソールのログイン・終了」「4.1.1 ログイン」(P.17)

| 誤 |                                                                                   |
|---|-----------------------------------------------------------------------------------|
|   | <ul> <li>マネジメントインタフェースのIPアドレスをブラウザの信頼済みサイトに登録してく<br/>ださい。</li> <li>・・・</li> </ul> |
|   |                                                                                   |
| 正 |                                                                                   |
|   |                                                                                   |
|   |                                                                                   |
|   |                                                                                   |
|   | · · ·                                                                             |

「4 Web コンソールの使用方法」「4.2 Web コンソールによる初期設定」「4.2.1 ユーザアカウントの設定」
 「(2)「ユーザアカウント設定」画面」(P.25)

|        |          | 補足に次の内容を追加                                                                                                    |
|--------|----------|----------------------------------------------------------------------------------------------------|
| •<br>Ŧ | ■<br>市 足 | SSH v2 に対応した公開鍵を登録可能です。<br>SSH v1 用の公開鍵を登録すると、ユーザアカウントの設定状態が異常な状態とな<br>り、更新できなくなる場合がありますので、登録しないでください。<br>万一、誤って SSH v1 用の公開鍵を登録し、ユーザアカウントの更新ができなく<br>なってしまった場合には、BIOS Setup Menu で「Reset BMC Web Connection」<br>を実行して回復してください。この場合、初期化される設定がありますので、再<br>設定してください。<br>パスワードとして使用できる文字は先頭を含めて、「ASCII コード中の表示可能<br>文字 (0x21-0x7e)」です。 |

「4 Web コンソールの使用方法」「4.4 Web コンソールの設定項目」「4.4.2 「Resources」タブー「Server」」
 「(1)「サーバ情報」画面ー「状態」タブ」「◆サーバ設定のリストア」(P.49)

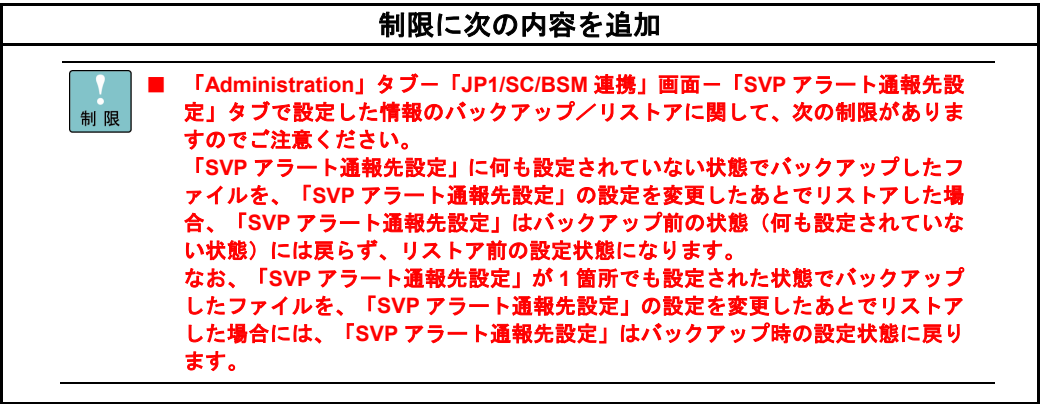

「4 Web コンソールの使用方法」「4.4 Web コンソールの設定項目」「4.4.3 「Resources」タブー「Systems」」
 「(1)「ネットワーク管理」画面-「DNS サーバ」タブ」(P.60)

| ●●●<br>補 足 | 「Resources」タブー「Systems」-「ネットワーク管理」画面-「DNS サーバ」タブ<br>で DNS サーバの IP アドレスが設定できます。              |
|------------|---------------------------------------------------------------------------------------------|
|            | ただし、「Resources」タブー「Systems」-「ネットワーク管理」画面-「IP アドレス」タブの「DHCP 使用」が「有効」に設定されており、かつ、DHCP サーバ側のスコ |
|            | ープオプションに DNS の IP アドレスが設定されている場合には、DHCP サーバから取得した DNS の IP アドレスが DNS サーバの IP アドレスに設定されます。   |

「4 Web コンソールの使用方法」「4.4 Web コンソールの設定項目」「4.4.3「Resources」タブー「Systems」」
 「IPMI」画面-「IPMI ユーザアカウント」タブ」(P.62)

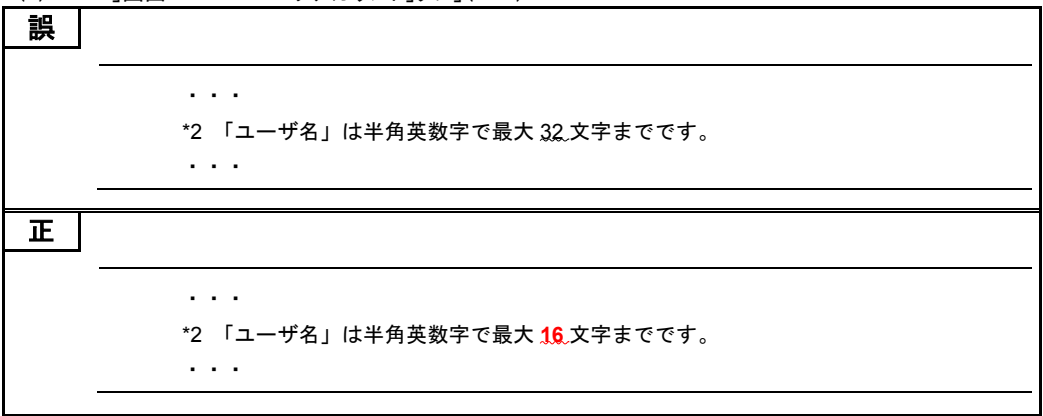

「4 Web コンソールの使用方法」「4.4 Web コンソールの設定項目」「4.4.5 「Administration」タブ」
 「(13) 「証明書」画面」「CSR の作成とダウンロード」(P.103)

| 誤 |                                                                                                    |
|---|----------------------------------------------------------------------------------------------------|
|   |                                                                                                    |
|   |                                                                                                    |
|   | *4 非構造休名称 ・ 最大 60 文字の茁数字 「記号を入力できます(省略可能です)                                                                                                    |
|   |                                                                                                    |
|   | 5 証明書取用ハスワート: 取入 30 文子の英数子、記号を入力できます (有略可能です)。                                                                                                    |
|   |                                                                                                    |
|   |                                                                                                    |
| 正 |                                                                                                    |
|   |                                                                                                    |
|   |                                                                                                    |
|   | *4 非構造体名称 : 最大 60 文字の英数字、記号を入力できます(省略可能です)。<br>使用できる記号は次のとおりです。                                                                                                    |
|   | <u>空白記号、'(アポストロフィ)、-(ハイフン)、,(カンマ)、=(イコール)、</u>                                                                                                    |
|   | (人)シシュノ、()(宿場)、:(ヒリオド)、:(コロン)、+(ンノス)、<br>?(クエスチョン)                                                                                                    |
|   | *5 証明書取消パスワード:最大 30 文字の英数字、記号を入力できます(省略可能で                                                                                                    |
|   | す)。使用できる記号は次のとおりです。                                                                                                    |
|   | 空白記号、'(アポストロフィ)、-(ハイフン)、,(カンマ)、=(イコール)、                                                                                                    |
|   | / (スフッジュ/ 、() (頂腸/ 、. (ヒリオト/ 、: (コロク/ 、+ (ノフス) 、<br>? (クエスチョン)                                                                                                    |
|   | hand the state of the second state of the second state of the seco |
|   |                                                                                                    |
|   |                                                                                                    |

 「付録」「付録 C LDAP サーバ連携機能」「付録 C.3 Active Directory 環境設定」「BMC ログイン用ユーザア カウントの登録」「パスワード」(P.217)

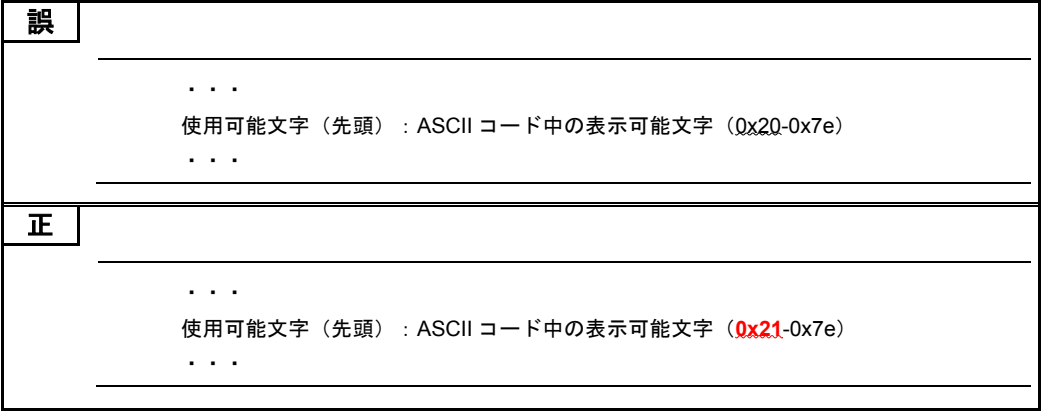

# 「ロングライフモデルⅡ」のサポートについて

「ロングライフモデルII」を2014年12月末より販売開始しました。次の説明をご一読いただき、運用 くださいますようお願い申し上げます。

# ロングライフモデルIIについて

□ ロングライフモデルⅡの概要

システム装置のファン制御を変更し、動作環境を適切に維持することで、長期間の安定稼動を保証するモ デルです。これにより、保守サービス期間を6年または7年まで延長することが可能です。

なお、「ロングライフモデルII」の保守サービス期間は、ほかのシステム装置と異なります。 システム装置に添付される「保証書」の内容をご確認ください。

### □ 対象モデル

ロングライフモデルIIは、システム装置に貼られているラベルの形名(TYPE)記載や、ご購入時にご指定 いただいたセット形名で見分けることができます。

- GQx212HM-<u>x</u>xxxxxx (x は任意の英数字)
- GQx212LM-<u>x</u>xxxxxx (x は任意の英数字)

■ [後から7桁目]:保証区分 8:ロングライフモデルⅡ(7年)

#### □ 設置環境

ロングライフモデルIIの設置環境は、ロングライフサポートモデルと同じです。 次に記載されている「ロングライフサポートモデル」の記述を「ロングライフモデルII」に置き換えてお読み ください。

『ユーザーズガイド ~導入編~』「1 システム装置を導入する前に」「1.2 設置環境」

### □ 有寿命部品

ロングライフモデルIIの有寿命部品は、ロングライフサポートモデルと同じです。 次に記載されている「ロングライフサポートモデル」の記述を「ロングライフモデルII」に置き換えてお読み ください。

『ユーザーズガイド 〜運用編〜』「付録」「付録 A お手入れと交換品」「付録 A.3 有寿命部品」

### □ 電源ユニットの搭載数

ロングライフサポートモデルと同様に、標準で電源ユニットが2台搭載されています。